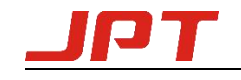

# JPT TYPE E LASER GUI SOFTWARE USER GUIDE GUI Version:20211231

## 1. JPT GUI Laser Testing Software-Type E

E type is designed for YDFLP-E series laser. It has multiple functions including laser control, setting the default parameters, setting the control mode, alarm monitoring, DB25 interface monitoring, internal parameters monitoring etc. E type also records error events which caused system self-locking.

#### 1.1 GUI Operation

#### 1.1.1 Serial COM port

1) Connecting method

Using USB TO RS232 cable to connect PC's USB to the Laser's RS-232 connector.

Check the port number after connecting cable: my computer - > properties - > hardware - > device manager - > Port (COM and LPT) Prolific USB-to-Serial Comm Port (COM2)

Click the Serial Comm Number as follow:

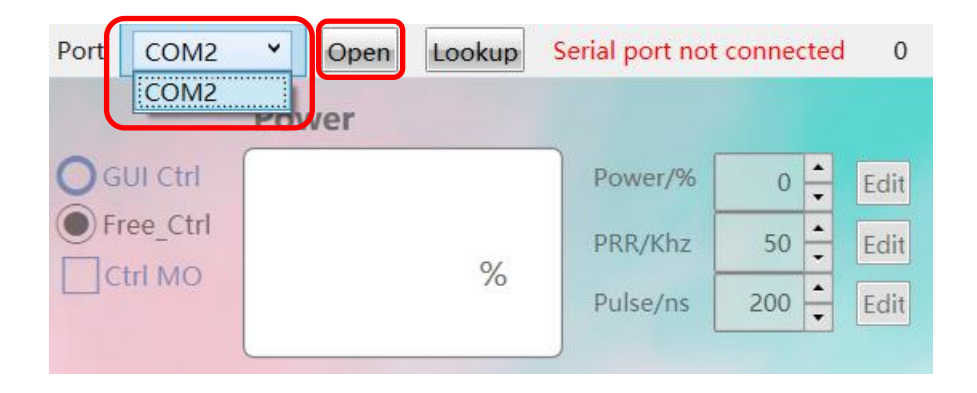

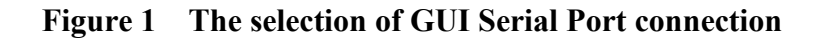

#### 2) Connecting state

| Port COM2   Open Lookup Serial port not connected 0 GUI Instructions                                                                                                    | s Language(L)                                                                                                    |
|----------------------------------------------------------------------------------------------------|----------------------------------------------------------------------------------------------------|
| Power     O =     Edit       GUI Ctri     Power/%     0 =     Edit       Free_Ctri     PRR/Khz     50 =     Edit       %     Pulse/ns     200 =     Edit                                                                           | Ctrl mode     Parameter setting     Par selection       Power     EXT     Lock prr     0     Edit       PRR     EXT     Def pulse     0     Edit       Pulse     EXT     Simmer     0     Edit       PA     EXT     Lock P     0     Edit       MO     EXT     RedPower     0     Edit |
| Monitoring information Sys parameter Log record Alarm record Pump PA MO Red D7 D6 D5 D4 PRR/Khz A Pulse/ns A Alarm reset Board T -20 °C Pump T -20 °C POW CUR 0 A Board tempLT A Board tempOT A PRE lowE A Voltage E A No pulseE A | D3     D2     D1     D0       A     Pump tempOT     A       A     SEED TEC     A                                                                                                    |
|                                                                                                    |                                                                                                    |

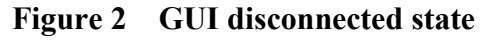

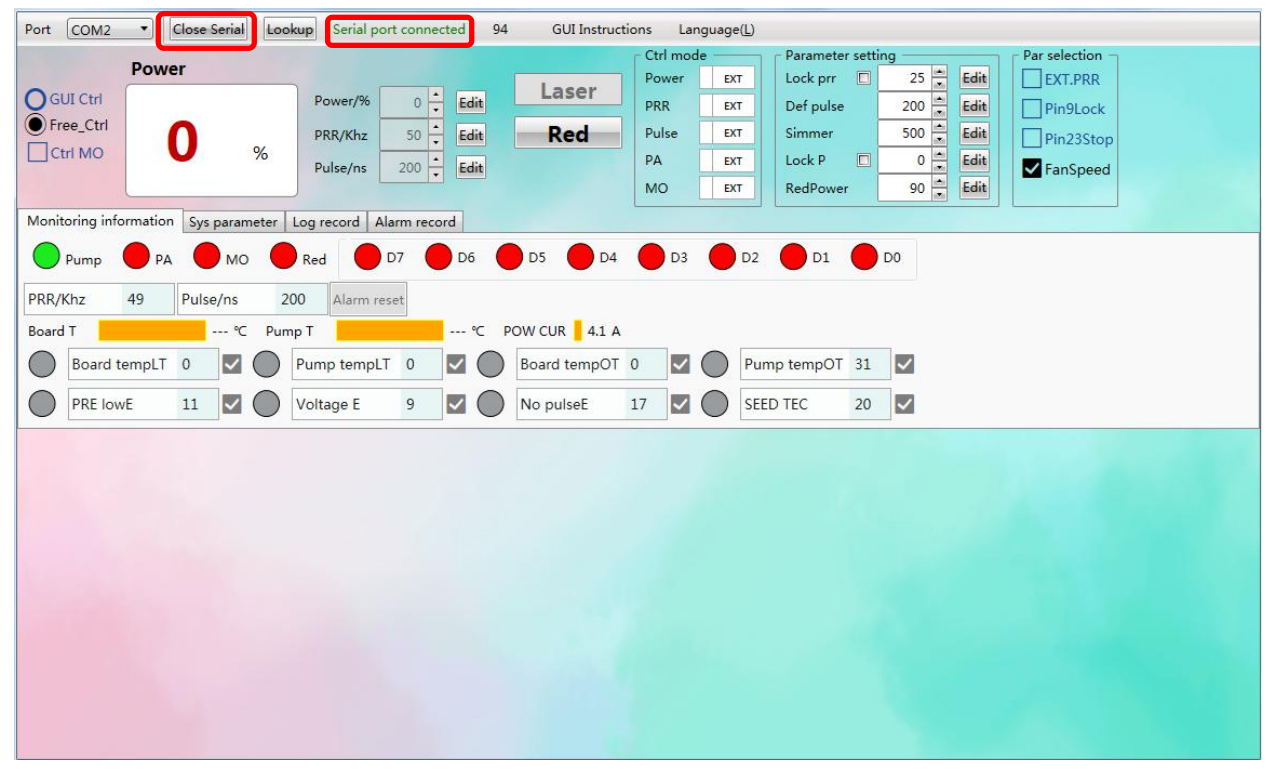

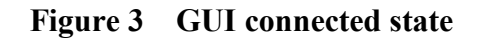

## 1.1.2 GUI control function

1) GUI control the emission

#### 1 Choose the GUI control Mode

| Pov                  | wer              |              |            |      |       | Ctrl mode | Parameter setti         |
|----------------------|------------------|--------------|------------|------|-------|-----------|-------------------------|
| GUI Ctrl             |                  | Power/%      | 0          | Edit | Laser | PRR INT   | Def pulse               |
| O Free_Ctrl          | Ctrl MO %        | PRR/Khz      | 50         | Edit | Red   | Pulse INT | Simmer                  |
| Ctrl MO              |                  | Pulse/ns     | 200        | Edit |       | PA INT    | Lock P                  |
|                      |                  | J            | [020]      |      |       | MO INT    | RedPower                |
| Monitoring informati | on Sys parameter | Log record A | larm recor | d    |       |           |                         |
|                      |                  |              | D7         | DE C |       |           | v2 <b>A</b> D1 <b>A</b> |

Figure 4 GUI Full Ctrl mode

GUI Full Control mode(GUI Ctrl): When selecting the GUI full Control mode, all the parameters of Internal/External Control mode (EG. power, frequency, pulse width, PA, MO) will change to Internal Control mode. This mode will not be preserved after power off. It will change to "Free Ctrl" mode after serial port closed, and all the parameters of Internal/External Control mode will be changed to the previous free control mode setting. User can select this mode to test the emission of laser temporarily.

|                   | Designed        |             |             |             |      |       | Ctrl mo | le  | Parameter setti | ng         | Par selection |
|-------------------|-----------------|-------------|-------------|-------------|------|-------|---------|-----|-----------------|------------|---------------|
| -                 | Power           |             |             |             |      | Lacar | Power   | EXT | Lock prr 🔲      | 25 🗧 Edit  | EXT.PRR       |
| <b>O</b> GUI Ctrl |                 |             | Power/%     | 0 +         | Edit | Laser | PRR     | EXT | Def pulse       | 200 🚊 Edit | Pin9Lock      |
| Free_Ctrl         | 0               |             | PRR/Khz     | 50          | Edit | Red   | Pulse   | EXT | Simmer          | 300 🗧 Edit | Pin23Stop     |
| Ctrl MO           | U               | %           | Pulse/ns    | 200 -       | Edit |       | PA      | EXT | Lock P          | 37 👗 Edit  | FanSpeed      |
|                   |                 |             |             | •           |      |       | MO      | EXT | RedPower        | 100 📩 Edit |               |
| Monitoring info   | ormation Sys pa | rameter   l | og record A | larm record | 1    |       |         |     |                 |            |               |

## Figure 5 Free Ctrl mode

Free Control Mode (Free Ctrl): When selecting free Control mode, user can choose parameter control mode individually. In this mode, all the settings will be preserved after power off. EG. User can select this mode to lock a specific frequency or output power individually when don't want to control it by external signal.

(2) Set parameters and emitting Port COM2 Close Serial Lookup Serial port connected 94 **GUI Instructions** Language(L) Parameter setting Ctrl mode Power Lock prr Power INT Laser GUI Ctrl 0 Power/% Edit PRR INT Def pulse Free\_Ctrl Red Pulse INT Simmer PRR/Khz 50 Edit Ctrl MO % PA INT Lock P Pulse/ns 200 Edit MO RedPower INT Monitoring information Sys parameter Log record Alarm record ) мо D4 Pump PA ( Red D7 D6 D5 D3 D2 D1 D0

Figure 6 Setting parameters and emitting

25

200

500

0

90

After selecting full control mode, user can set power, frequency, pulse width and then press "edit" button to confirm. User can switch on/off emission when clicking "Laser" button.

Note: All the parameters except power can't be modified during emission.

| Down                   |               |            |              |      |       | Ctrl mod   | e          | Parameter  | r setti | ng — |
|------------------------|---------------|------------|--------------|------|-------|------------|------------|------------|---------|------|
| Powe                   | 1             |            |              |      | Laser | Power      | EXT        | Lock prr   |         | 2    |
| Q GUI Ctrl             |               | Power/%    | 0            | Edit | Laser | PRR        | EXT        | Def pulse  |         | 20   |
| Free_Ctrl              |               | PRR/Khz    | 50           | Edit | MO    | Pulse      | EXT        | Simmer     |         | 30   |
| Ctrl MO                | %             | Pulse/ns   | 200          | Edit | Red   | PA         | EXT        | Lock P     |         | 3    |
|                        |               |            |              |      |       | MO         | INT        | RedPower   | r [     | 10   |
| Monitoring information | Sys parameter | Log record | Alarm record | I)   |       |            |            |            |         |      |
|                        | мо            | Red        | D7           | D6   | D5 D4 | <b>D</b> 3 | <b>D</b> 2 | <b>D</b> 1 |         | D0   |
|                        |               | incu C     |              |      |       | -          | •          |            | -       |      |

(3) Control MO signal

Figure 7 GUI control MO state

**Ctrl MO**: The "MO" button will be appeared on the interface after selecting Ctrl MO. User can control the switching of MO signal while clicking this button. This setting will not be preserved after power off.

2) Default parameter setting and selection

E type software can modify laser default parameter setting and selection in the option of "Parameter setting" and "Parameter selection". The parameter settings take effect immediately and save automatically after power down.

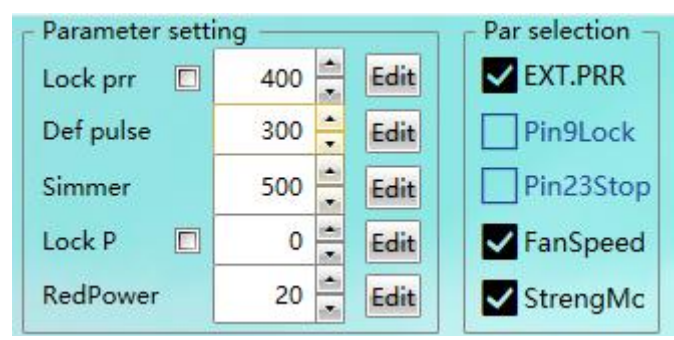

Figure8 Default parameter settings and selection

Lock PRR: Laser will lock to GUI setting frequency.

**Default pulse:** The laser will use GUI default pulse when no pulse width control command received.

**Simmer:** Can be used for controlling the height of the first pulse, the higher the value, the larger the first pulse. Setting range: 0-1000

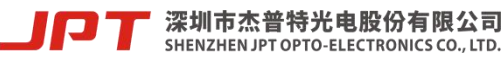

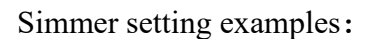

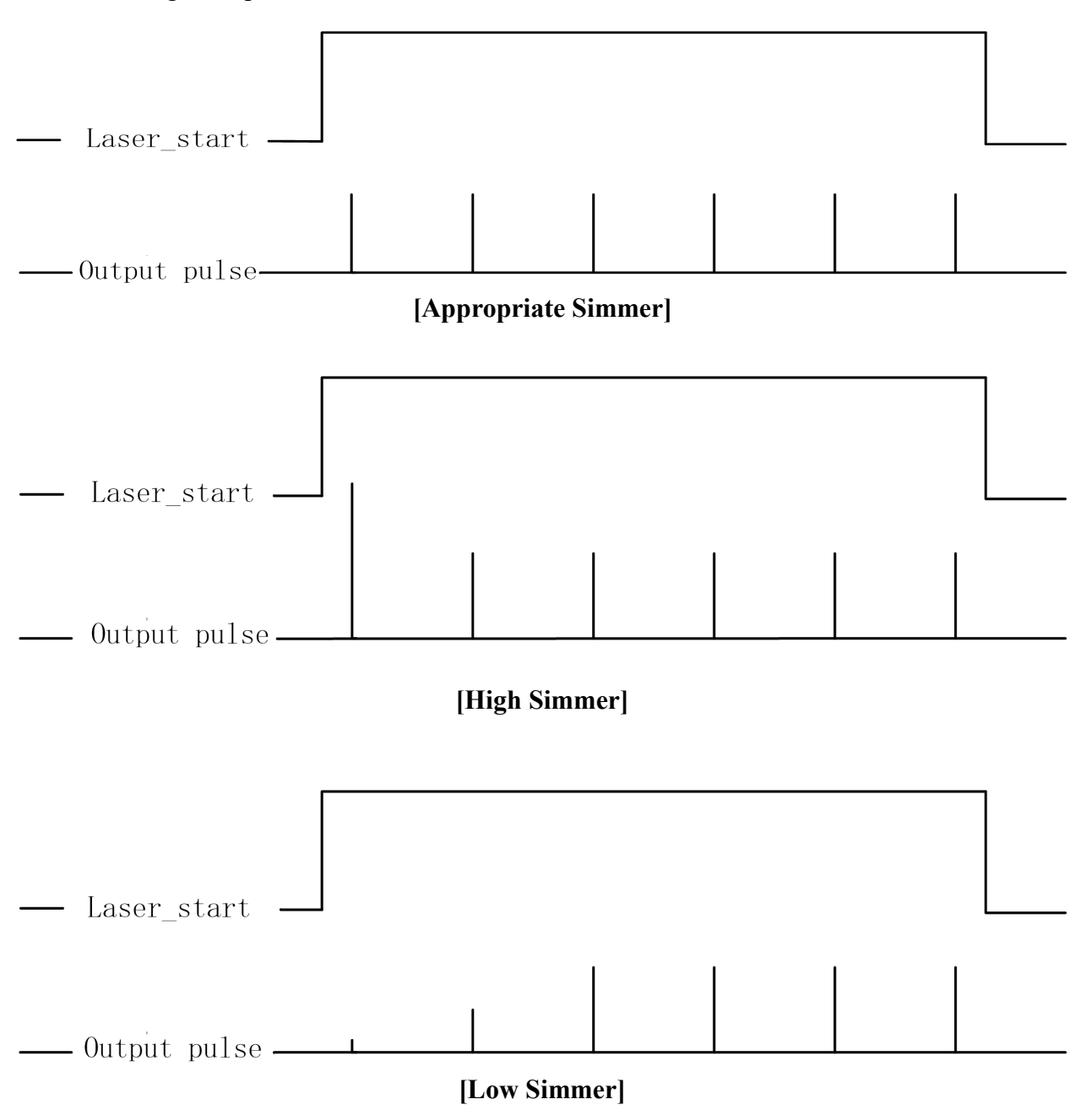

Lock power: Laser will lock to GUI setting power.

Red Power: Brightness of built-in red pilot(optional) can be adjusted, value range is 0-100.

**External frequency:** When selecting external frequency mode, the laser output pulse will be synchronized with external frequency signal. When not selecting this option, the laser will use with internal frequency mode. And the laser will calculate external frequency signal in MO and PA delay time. Default setting is internal frequency mode.

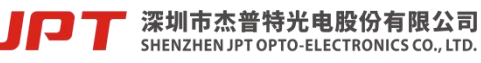

5

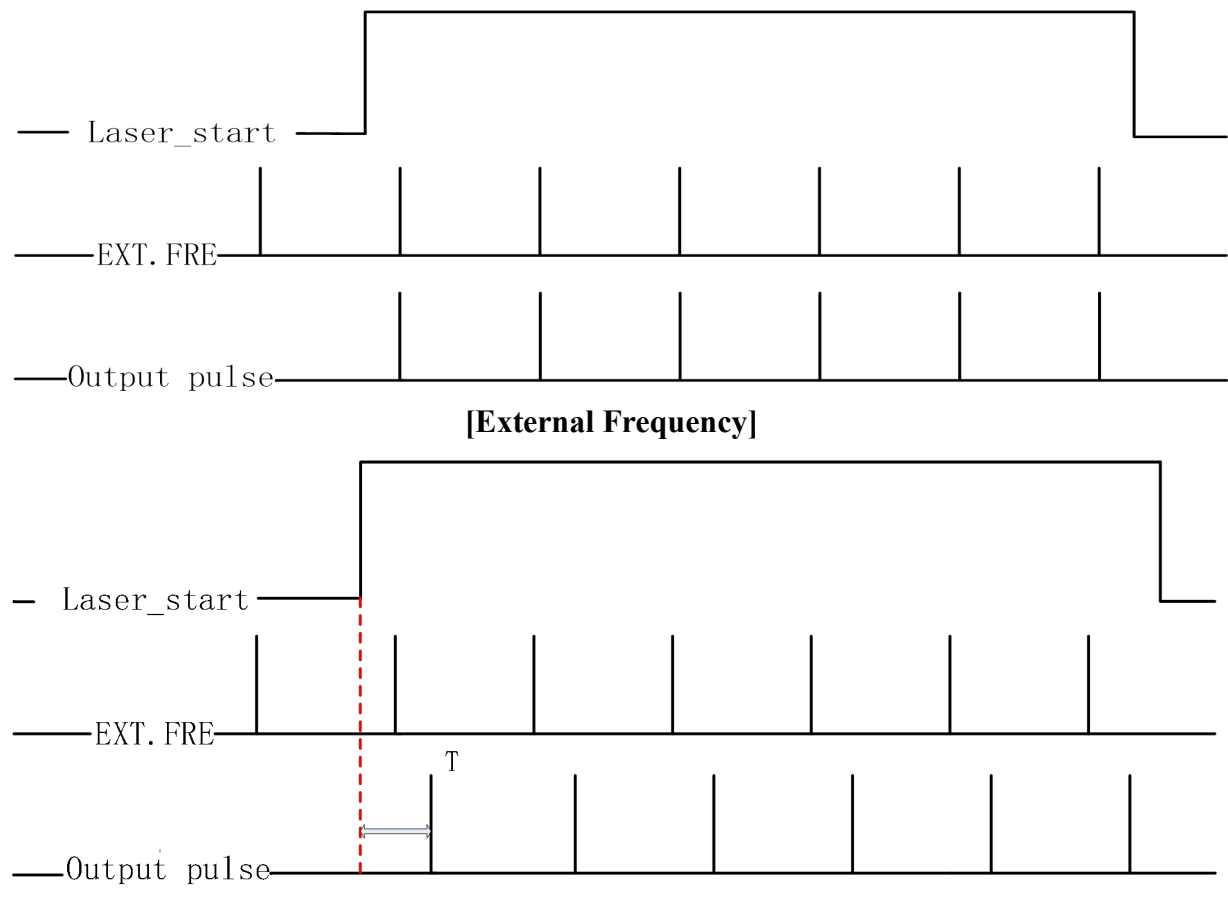

External frequency and internal frequency setting examples:

[Internal Frequency]

\*T=Duration of pulse period, maximum duration  $\leq$  cut off frequency period

**Pin9Lock:** Power latch function is enabled if selected, rising edge is effective. Default setting is not selected.

**Pin23Stop:** Emergency stop function is enabled if selected, low level is effective. Default setting is not selected

**Fan Speed Control:** The laser fan speed will be control according to the value of the built-in temperature sensor. If not selected, the fans will run at full speed. Default setting is selected.

Note: The parameter setting of E type software takes effect immediately, no need to restart laser.

**StrengMc:**Checking "Enhanced Mode" will increase the average power of the laser by 20% while keeping the cut-off frequency unchanged. At this time, it is recommended that the operating environment temperature range is 5~35°C. The laser may trigger a sensor alarm. Please refer to Table 1 for the recommended operating temperature range of the laser in different modes. This mode is not checked by default.

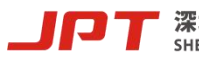

| Operating   | Recommended operating |  |
|-------------|-----------------------|--|
| mode        | temperature range     |  |
| Normal mode | <b>0~40</b> ℃         |  |
| Enhanced    | 5~25°∩                |  |
| mode        | 5~35 C                |  |

 Table 1
 Recommended operating temperature range

## **1.2 Laser monitoring function**

The laser running status and alarm record can be read by E type software.

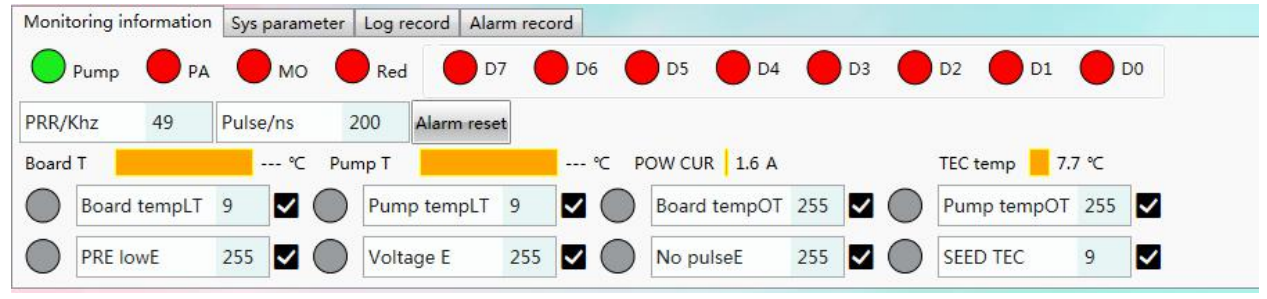

Figure 9 laser running status and alarm record

## 1) Status monitoring

**Pump indicator light:** Monitor whether the pump of the laser is currently in normal working state, which is green under normal conditions, and red light if abnormal alarm occurs.

**PA、MO、Red indicator light:** Monitor the control signal. Green light means signal is effective (high level), and red light means signal is not effective (low level).

**D0-D7 indicator light:** Monitor the current power signal of the laser, corresponding the 8-bit binary mode, D0 is the lowest and D7 is the highest. Green light means this pin signal is effective (high level), and red light means this pin signal is not effective (low level).

PRR/kHz and PULSE/ns: Monitor the actual laser working frequency and pulse width.

**Pump temperature:** Monitor the temperature of optical module.

**Power current:** Monitor the post amplifier driving current value of the laser.

System parameter: Internal system parameter setting interface (For JPT internal use only).

Log record: To record the laser setting and alarm.

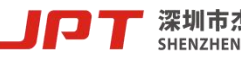

Alarm record: To record the sequence of the latest 10 laser alarms.

2) Alarm description

**Board tempLT:** Board temperature is lower than the set temperature.

**Board tempOT:** Board temperature is higher than the set temperature.

**Pump tempLT:** Pump temperature is lower than the set temperature.

**Pump tempOT:** Pump temperature is higher than the set temperature.

**PRE lowE:** Pre amplifier low current alarm.

Voltage error: Supplying voltage is too low or too high.

No pulseE: No seed source backlight signal detected or backlight signal frequency less than 1kHz.

Seed TEC: Seed source temperature is abnormal.

Warranty and service terms in User's Manual are for reference only. Official service and warranty are subject to official contract.

For more support, pls contact JPT sales team or service team for more support.

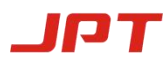